# Using *Bluetooth*-Enabled PosiTector 6000 with Statistical Process Control Software

SPC programs are available from third party vendors that enhance the measurement capabilities of the PosiTector 6000. With **Bluetooth** enabled, measurement results are immediately transferred wirelessly from the PosiTector 6000 to the SPC using a virtual serial port. This means that any program with a serial interface can use readings from the PosiTector using a **Bluetooth** connection. This below technical article details how to connect and receive the PosiTector 6000 with two Statistical Process Control software packages: This article details how to connect and use the PosiTector 6000 with two Statistical Process Control software packages: Proficient by InfinityQS, and WinSPC by DataNet systems. Although this article details specifically with the above programs, the methods used apply to any other program.

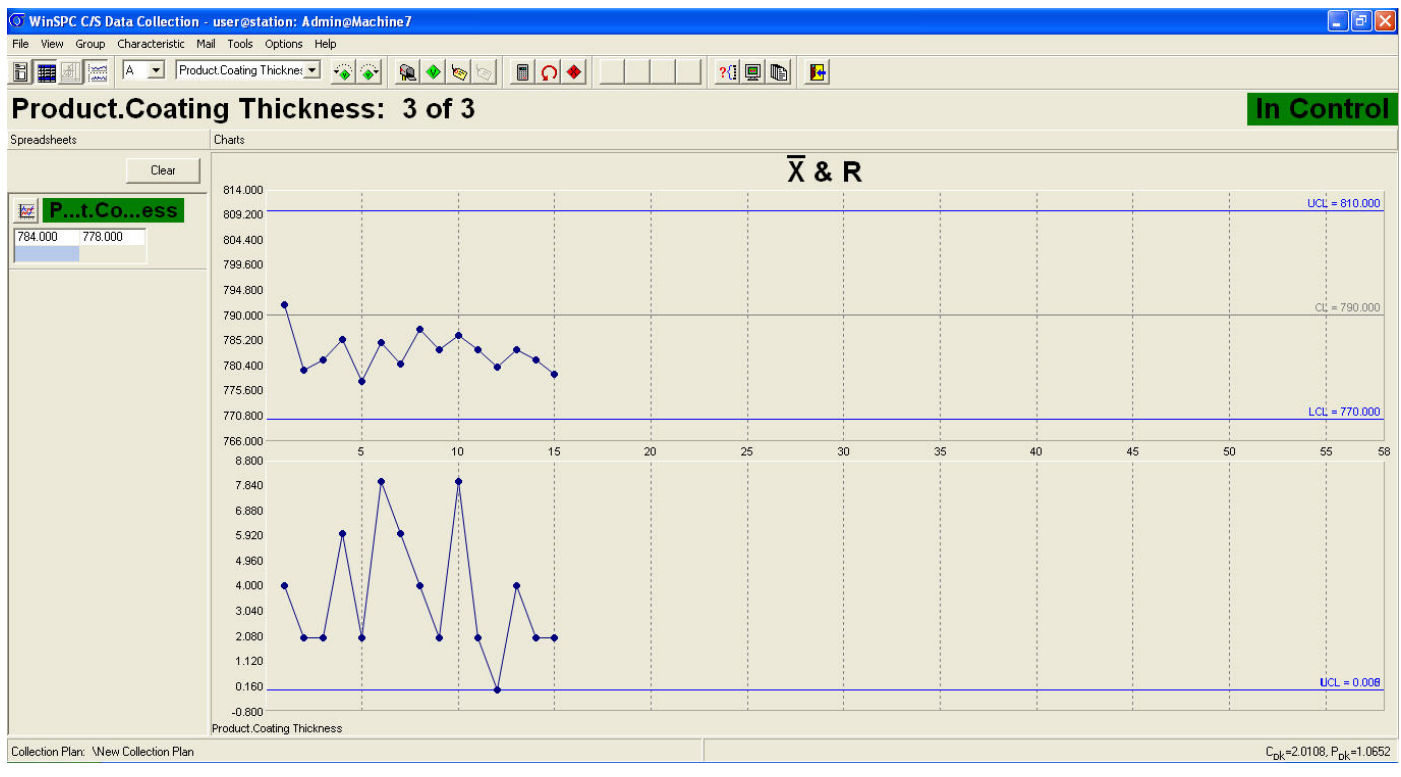

The PosiTector 6000 can be used as an input device for SPC programs. The measurements can be used to create control charts like this.

This article assumes that the gage has already been paired with the computer. For instructions on the pairing process, please see the *Bluetooth* Pairing instructions (<u>www.defelsko.com/bluetooth/</u>).

## Adding the PosiTector 6000 as a Device in the Software

The first step is to create the PosiTector 6000 as a gage in the software. In Proficient, the serial devices are configured in the Gage Server program. In WinSPC, the PosiTector is configured by adding it as a "Device" from the Administrator screen.

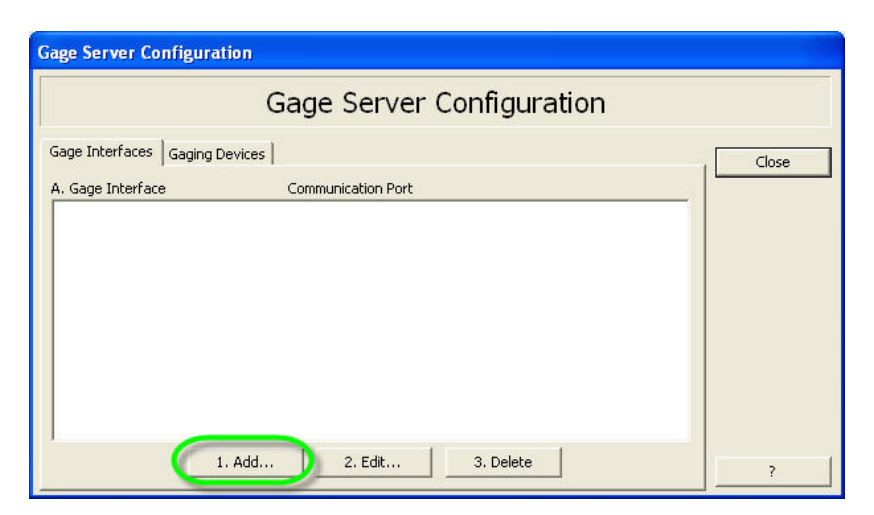

The Gage Server Configuration Window in Proficient

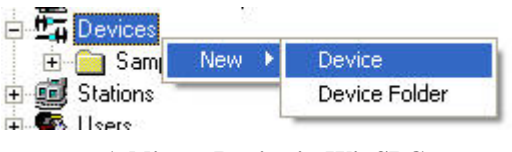

Adding a Device in WinSPC

To add the PosiTector 6000 as a device in Proficient, click "Add..." in the Gage Interfaces Tab, to open the Gage Interface Selection. In WinSPC, double click on the new device, to open the Device Setup.

| Cade Ir                                                          | terface Selec  | tion     |         |
|------------------------------------------------------------------|----------------|----------|---------|
| Gage II                                                          | iterrace selec | uon      |         |
| . Gage Interface:                                                |                | - Ir     | ок      |
| Gage Connections                                                 |                |          | Cancel  |
|                                                                  |                |          | Cancer  |
| B. Create C. Mod                                                 | D. Remove      |          | Monitor |
| F. Serial Communication Port:                                    | COM4           | -        |         |
|                                                                  | Jean           | -        |         |
| F. Baud Rate:                                                    | 9600           | •        |         |
|                                                                  |                | <b>_</b> |         |
| G. Parity:                                                       | None           |          |         |
| G. Parity:<br>H. Data Bits:                                      | None<br>8      | •        |         |
| G. Parity:<br>H. Data Bits:<br>I. Stop Bits:                     | None<br>8<br>1 |          |         |
| G. Parity:<br>H. Data Bits:<br>I. Stop Bits:<br>J. Flow Control: | None 8 1 None  | •        |         |

The Gage Interface Selection Window in Proficient

| evice Type:        | in the second second second second second second second second second second second second second second second |  |
|--------------------|----------------------------------------------------------------------------------------------------|--|
| erial              | <b>-</b>                                                                                                    |  |
| Connection Readin  | ] Mask                                                                                                    |  |
| Serial Settings    | Desity                                                                                                    |  |
|                    | None                                                                                                    |  |
|                    | Indice                                                                                                    |  |
| Baud Rate          | Stop Bits                                                                                                    |  |
| 19900              |                                                                                                    |  |
| Data Bits          | Hand Shaking                                                                                                    |  |
| 8 🔳                | None 🗾                                                                                                    |  |
| 🔲 Use Prompt Strin | j                                                                                                    |  |
|                    |                                                                                                    |  |
| 🖵 Use Channel Nu   | nber (STX)                                                                                                    |  |
|                    |                                                                                                    |  |
| Channel Numbe      | r Is                                                                                                    |  |
| C Numeric          | Ce Alphanumeric (BEL>                                                                                           |  |
|                    |                                                                                                    |  |
|                    |                                                                                                    |  |
|                    |                                                                                                    |  |

The Device Setup Window in WinSPC

In Proficient, select "Gage Connections" under Gage Interface. In WinSPC, select "Serial" as the Device type. The "Port" setting also must then be configured. This setting varies by computer:

To find the port setting needed for your computer, open "*Bluetooth* Devices" in the Control Panel, under Printers and Other Hardware.

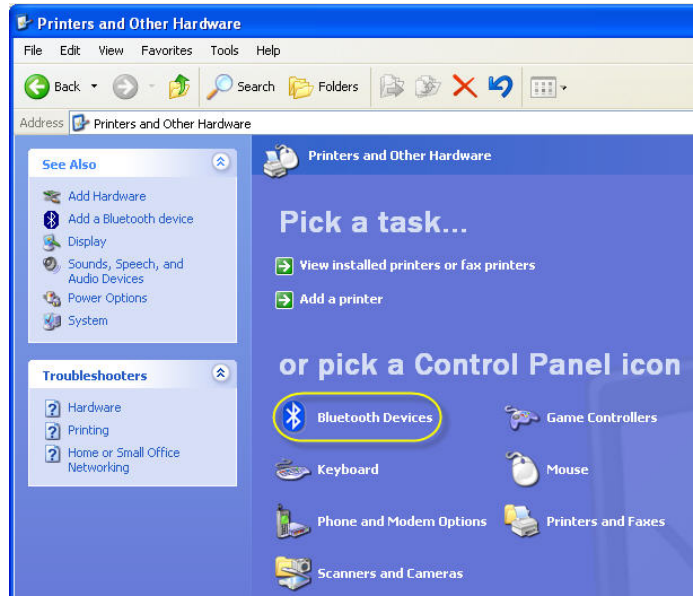

*Bluetooth* Devices in the Control Panel, under Printers and Other Hardware

| Bluetooth Devices                  |   | Bluetooth Devices                                                                                                    |
|------------------------------------|---|----------------------------------------------------------------------------------------------------|
| Devices Options COM Ports Hardware | _ | Devices Options COM Ports Hardware                                                                                                    |
| All other devices                  |   | This computer is using the COM (serial) ports listed below. To<br>determine whether you need a COM port, read the documentation<br>that came with your Bluetooth device. |
| 6000-3-629184<br>Passkey enabled   |   | Port Direction Name                                                                                                    |
|                                    |   | CDM3 Outgoing 6000-3-629184 'A7 Serial Port'<br>CDM4 Incoming 6000-3-629184                                                                                              |
| Add Remove Properties              |   | Add Remove                                                                                                    |
| OK Cancel Apply                    | 5 | OK Cancel Apply                                                                                                    |

The Bluetooth Devices Window. Devices tab (left). COM Ports tab (right)

The *Bluetooth* Devices window will open. Your PosiTector should appear in the Devices tab. Click on the "COM Ports" Tab.

In the "COM Ports" Tab, there should be two listings for your PosiTector. We are interested in the "Incoming" port. In this case, it is COM4.

In Proficient, select the port identified in the previous step under "Serial Communication Port". In WinSPC, select your port in the "Port" dialogue box. Leave other settings such as Baud Rate, Parity, etc. at default settings.

## Formatting the PosiTector 6000 Output for Use With the Software

After setting up the connection between the PosiTector 6000 and the *Bluetooth* programs, the gage output must be conditioned.

| Gage Server Configura  | ation                     |       |
|------------------------|---------------------------|-------|
|                        | Gage Server Configuration |       |
| Gage Interfaces Gaging | Devices                   | Close |
| A. Gaging Device       | Gage Interface            |       |
|                        |                           |       |
|                        |                           |       |
|                        |                           |       |
|                        |                           |       |
|                        |                           |       |
|                        |                           |       |
|                        | 1. Add 2. Edit 3. Delete  | 2     |

The Gaging Devices tab under Gage Server Configuration

| aging Device Setu                                                                  | 2                            |                     |       |        |
|------------------------------------------------------------------------------------|------------------------------|---------------------|-------|--------|
| A. Description:                                                                    |                              |                     |       | OK     |
| B. Interface:                                                                      | Gage Connections (COM4:960   | 10,n,8,1)           | •     | Cancel |
| C. Format:                                                                         |                              |                     | •     |        |
| D. Creat                                                                           | e E. Modify                  | F. Remove           |       |        |
| G. Channel Number <c< td=""><td>н», [СН]:</td><td></td><td></td><td></td></c<>     | н», [СН]:                    |                     |       |        |
| H. Gage Identifier <id:< td=""><td>», [ID]:</td><td></td><td></td><td></td></id:<> | », [ID]:                     |                     |       |        |
| I. Gage Serial Number [                                                            | 5N]:                         |                     |       |        |
| J. DO NOT Send Ga                                                                  | ge Read Command When Polling | Gage                |       |        |
| K. Gage Gain Value (Me                                                             | asurement x Gain):           |                     |       |        |
| L, Gage Zero Value (Me                                                             | asurement - Zero):           | <u> </u>            |       |        |
| M. Precision                                                                       |                              |                     |       |        |
| N. Return Absolute                                                                 | Value of Measurement         |                     |       |        |
| O, In                                                                              | tialize Gage P               | , Initialize Port   | ]     |        |
| Minimum                                                                            | ?                            | Ma:                 | ximum |        |
| O Dord Cree                                                                        |                              | Constanting         | 1     |        |
|                                                                                    | I reception doubly r         | on ron-suge reduing |       | ?      |

The Gaging Device Setup window

In Proficient, cluck OK in the Gage Interface Selection window. You are returned to the Gage Server Configuration window. Click the "Gaging Devices" tab and click "Add..." Name the Gage ("PosiTector 6000", in this example) and click the "D. Create" button.

| Gaging Device Format Definition                                                                                                    |                                                                                                    |                                  | Gaging Device Format Definition                                                                                                    |                                  |
|----------------------------------------------------------------------------------------------------|----------------------------------------------------------------------------------------------------|----------------------------------|----------------------------------------------------------------------------------------------------|----------------------------------|
| Interfa                                                                                                    | ace Configuration                                                                                                    |                                  | Interface Configuration                                                                                                    |                                  |
| Format Description:<br>A. Name:<br>B. Type:<br>C. Resolution (bits):<br>D. Fold scale value:<br>E. Restind Scale value:                                                                                                    | Record Description:           F. Record Length:           G. Record Start:           H. Record Terminator:           I. Field Separator: | Save Save as New Cancel Advanced | Format Description:         Record Description:           A. Name:         F. Record Length:           B. Type:         Image: C. Resolution (bits):           D. Full scale value:         Image: F. Record Cernitation (Separator):                                                                                                    | Save Save as New Cancel Advanced |
| Exceeding Separation     Field Warne     Field #     Start Position     Multiplexer Channel Number:     K. Defect/Defect/re Code:     L. Literal (NRM, MIN, MAX):     M. Reading Number:     M. Measurement Value A:     O. Measurement Value B: | Length Command Sample                                                                                                    |                                  | Field Name     Field #     Start Position     Length     Command     Sample       J. Multiplexer Channel Number:                                                                                                    |                                  |
| P. If both Measurement Values A and B are defined then return Initialize Gage or Initialize Port must be Q. Read Gage                                                                                                    | ressed before any changes go into effect.                                                                                                | ?                                | P. If both Measurement Values A and B are defined then return         Initialize Gage or Initialize Port must be pressed before any changes go into effect.         Initialize Gage or Initialize Port must be pressed before any changes go into effect.         Image: Image: Ima | ?                                |

The Gaging Device Format Definition Window

This opens the "Gaging Device Format Definition" window. Select "**R. Continuously Poll For Gage Reading**". Take a reading with the PosiTector 6000. At this point, the gage will attempt to connect to Proficient, and the *Bluetooth* icon on the gage will blink. When the connection is established, the gage will beep, and the icon will become a black symbol on a white background. Take another reading. The reading will display in the box at the bottom of the window.

| Device Setup - Positector 6000                                                                                           | Device Setup - New Device                                                                                                    |
|----------------------------------------------------------------------------------------------------|----------------------------------------------------------------------------------------------------|
| Device Type:<br>Serial Tonnection Reading Mask                                                                           | Device Type:<br>Serial  Connection Reading Mask                                                                                                    |
| Biet Reading         Heading Seturgs         Terminator         CLines         CLength         CLength         CTime Dut | I 798 um F         Stop Reading         readung setungs         Terminator         C Lines         I         C Length         I3         C Time Dut |
| OK Cancel Help                                                                                                    | OK Cancel Help                                                                                                    |

In WinSPC, select the "Reading" Tab in the Device Setup Window. Click the "Get Reading" button. Take a reading with the PosiTector 6000. At this point, the gage will attempt to connect to WinSPC, and the **Bluetooth** icon on the gage will blink. When the connection is established the gage will beep, and the icon will become a black symbol on a white background. Take another reading. This reading will appear, along with some other characters. Click "Stop Reading" to save the reading.

In each program, the data is unusable in its current state, with extra, unwanted characters:

The goal is to extract the numerical measurement from this string; in this case we want to extract '780'. To do the extraction, we need to specify three things:

- The location of the beginning of the data The data begins with a "start of text" character. It is represented by a hexadecimal value of <2> or a character value of <STX>
- The length of the numerical data After the "start of text", the numerical data will always reside in the first 5 characters.
- The location of the end of the data The data ends with a "carriage return" and a "line feed" character. They are represented by hexadecimal values <13><10> or character values <CR><LF>

|                                                                                                | Interface Conf                                                            | iguration                                             |              |                               |
|------------------------------------------------------------------------------------------------|---------------------------------------------------------------------------|-------------------------------------------------------|--------------|-------------------------------|
| A. Name:<br>B. Type:<br>C. Resolution (bits):<br>D. Full scale value:<br>E. Decimal Separator: | Record Desci<br>F. Record 1<br>G. Record 1<br>H. Record 1<br>I. Field Sep | iption:<br>ength:<br>Start:<br>ferminator:<br>arator: |              | Save<br>Save as New<br>Cancel |
| Field Name     Field#       3. Multiplexer Channel Number:                                     | Start Position Length                                                     | Command                                               | Sample       |                               |
| <2> 780 um F<13><10>                                                                           |                                                                           |                                                       | <u>∧</u> [13 |                               |

In Proficient, enter a name for the Device beside **A. Name:** (In this example, PosiTector 6000). Beside **G. Record Start:**, enter <2> . Beside **H. Record Terminator:**, enter <13><10> . Beside **N. Measurement** 

Value A:, enter 1 under Start Position, and enter 5 under Length. Your window should look the same as the window above. Press S. Initialize Gage, and take another reading.

|                                                                                                    | Interfac              | e Configuration                                                                                              |                                          |                                           |
|----------------------------------------------------------------------------------------------------|-----------------------|----------------------------------------------------------------------------------------------------|------------------------------------------|-------------------------------------------|
| Format Description:<br>A. Name: Postector 6000<br>B. Type:<br>C. Resolution (bits):<br>D. Full scale value:<br>E. Decimal Separator:                                                                                                    |                       | Record Description:<br>F. Record Length:<br>G. Record Start:<br>H. Record Terminator:<br>I. Field Separator: | (2>) (13><10>)                           | Save<br>Save as New<br>Cancel<br>Advanced |
| Field Name         J. Multplexer Channel Number:         K. Defect/Defective Code:         L. Literal (NRM, MIN, MAX):         M. Reading Number:         N. Measurement: Value A:         O. Measurement: Value B:         P. If both Measurement Values A and B are         Initialize Ga         <2> 780 um F<13><10> | Field# Start Position | Length Comm                                                                                                  | and Sample<br>0<br>+780<br>+6<br>effect. |                                           |

If the setup is correct, the reading on the gage should be the same as the value displayed beside **N**. **Measurement Value A:** and under **Sample**. Take another reading, and ensure that the value displayed reflects the new reading. If it does, click **Save as New**.

| A. Description: Positector 6000                    | ОК     |
|----------------------------------------------------|--------|
| B. Interface: Gage Connections (COM4:9600,n,8,1)   | Cancel |
| C. Format: Positector 6000                         |        |
| D. Create E. Modify F. Remove                      |        |
| G. Channel Number <ch>, [CH]:</ch>                 |        |
| H. Gage Identifier <id>, [ID]:</id>                |        |
| I. Gage Serial Number [SN]:                        |        |
| J. DO NOT Send Gage Read Command When Polling Gage |        |
| K. Gage Gain Value (Measurement × Gain): +1        |        |
| L. Gage Zero Value (Measurement - Zero): +0        |        |
| M. Precision 7                                     |        |
| N. Return Absolute Value of Measurement            |        |
| O. Initialize Gage P. Initialize Port              |        |
| Minimum ? Maximum                                  |        |
| 10                                                 |        |

You are returned to the **Gaging Device Setup** window. Ensue that the Format you created in the last step (In this example, "PosiTector 6000") is selected next to **C. Format**, and enter a description next to **A. Description.** (In this example, PosiTector 6000) The gage setup is complete!

| evice Setup - New Device            |
|-------------------------------------|
| levice Type:                        |
| Connection Reading Mask             |
| 1 780 um F                          |
| Get Reading                         |
| Reading Settings     CEP> <le></le> |
| C Lines 4                           |
| C Length 52 (EIX)<br>(EDT)<br>(END) |
| C Time Dut  5                       |
|                                     |
|                                     |
|                                     |
| OK Cancel Help                      |

In WinSPC, select the Mask tab.

| Device Setup - New Device                                       | Device Setup - New Device                                                                         |
|-----------------------------------------------------------------|---------------------------------------------------------------------------------------------------|
| Device Type:<br>Serial  Connection   Reading Mask    1 780 um F | Device Type:<br>Serial  Connection Reading Mask 780 um F                                          |
| Hex       Test         Locations                                | Hex Test<br>Locations<br>Type Location Value<br>Channel Channel<br>Data Data<br>Data Data<br>Data |
| OK Cancel Help                                                  | OK Cancel Help                                                                                    |

First, ensure that the cell next to **Data** and under **Value** is selected. The select the checkbox next to **Prefix** and enter **<STX>** in the text box next to **Prefix**.

| Device Setup - New Device |
|---------------------------|
| Device Type:              |
| Serial                    |
| Connection Reading Mask   |
| 780 um F                  |
| 6                         |
|                           |
|                           |
| Hey Test                  |
|                           |
| Type Location Value       |
| Channel Channel Field:    |
| Data 🔻 Data               |
| Coffset Offset            |
| Pength Length: 5          |
|                           |
|                           |
|                           |
| OK Cancel <u>H</u> elp    |

Next, select the checkbox next to **Length**. Then, click on the reading, just after the last digit (see the cursor in the above image). The value next to **Length** (indicated by the red circle in the above picture) should read **5.** If it does not, keep clicking on the reading until the **Length** value is **5.** 

| evice Setup -  | New Device  |         |                 |              |           |
|----------------|-------------|---------|-----------------|--------------|-----------|
| Device Type:   |             |         |                 |              |           |
| Serial         | <b>_</b>    |         |                 |              |           |
| Connection   R | eading Mask |         |                 |              |           |
| 280 um F       |             |         |                 |              |           |
| Hex            | Test        | lifeter |                 | ocate By     | Location  |
| Channel        | Channel     | Value   |                 | Delimiter    | Field:    |
| Data           | Data        |         | 5               | Prefix CSTXS | -         |
|                | 1           |         |                 | Offset       | Offset:   |
|                |             |         | F               | ₹ Length     | Length: 5 |
|                |             |         | _               |              |           |
| <u>,</u>       |             | OK Ca   | ncel <u>H</u> e | lp           |           |

When your window looks like the above picture, click **Test**.

| evice Setup - New Device |            |                    |           |
|--------------------------|------------|--------------------|-----------|
| levice Type:             |            |                    |           |
| serial                   | <b>_</b>   |                    |           |
| Connection Reading Mask  |            |                    |           |
| 1780 um F                |            |                    |           |
|                          |            |                    |           |
|                          |            |                    |           |
|                          |            |                    |           |
|                          |            |                    |           |
| Hex Stop Test            |            |                    |           |
| Locations                | ·          | Locate By          | Location  |
| Type Location            | Value      | 🗖 🕂 🗖 Line         | Line:     |
| Channel Channel          | (pot.used) | Delimiter          | Field:    |
| Data 💌 Data              | 780        | Prefix <stx></stx> | -         |
|                          |            | C Offset           | Offset:   |
|                          |            | 🔽 Length           | Length: 5 |
|                          |            |                    |           |
|                          |            | -                  |           |
|                          |            |                    |           |
|                          | 1          | 10 10              |           |
|                          | OK Cano    | el <u>H</u> elp    |           |

Take a few readings and wait for the gage to beep, signaling that it has re-established a connection. Then, take one reading. The value next to **Data** and below **Value** will reflect the reading that was taken. Click **OK**. The gage setup is now complete!

## **Configuring the Data entry Dialog to use Gage Measurements**

After the gage is reading correctly into the software, the device is simply added into the collection plan.

| ata Entry Configuration: Standa             | rd                    |               |          |        |
|---------------------------------------------|-----------------------|---------------|----------|--------|
|                                             | SPC Meas              | urements      |          |        |
| Required Items Optional Items Basic         | Options Advanced      | Options       |          |        |
| A. Data Entry Configuration Name:           |                       |               |          | OK     |
| SPC Measurements                            |                       |               |          | Cancel |
| '<br>B. Sample Size (Number of items per su | baroup):              |               |          |        |
| 5 Spec                                      | ify Sample Size on su | bgroup: 🥅 Add | □ Save   | View   |
| C Parts                                     |                       |               |          |        |
| Samples (Sample Part) *                     |                       |               |          | Сору   |
| Select                                      |                       | Create        | Edit     | Paste  |
| D. Process:                                 |                       |               |          |        |
| Process Group (Process 1) *                 |                       |               |          |        |
| Select                                      |                       | Create        | Edit     |        |
| E Terts                                     |                       |               |          |        |
| Coating Thickness (Coating Thickness)       | (Gauge)               |               |          |        |
|                                             |                       |               | ų.       |        |
|                                             |                       |               |          |        |
|                                             |                       |               | <u> </u> |        |
| Add Remove                                  | Chapge                | Create        | Edit     |        |
|                                             | changoin              |               | Edicini  | ?      |

The data entry configuration screen.

In Proficient, under the Data entry Configuration window, create the data entry configuration as usual. Select the tests where PosiTector input is desired, and click the "..." button.

| Test 1 (Coating                                                         | g Thickness)        |        |
|-------------------------------------------------------------------------|---------------------|--------|
| ptions:                                                                 |                     | ОК     |
| A. Reselect Options                                                     |                     | Cancel |
| B. DATA ENTRY METHOD                                                    |                     |        |
| 1. Manual/Keyboard +                                                    |                     |        |
| 2. Gage Server +                                                        | <enabled></enabled> |        |
| 3. Dynamic Data Exchange (DDE) +                                        |                     |        |
| 4. Calculation +                                                        |                     |        |
| 5. Database Value +                                                     |                     |        |
| 6. Historian Value +                                                    |                     |        |
| C. Gage Tracking                                                        |                     |        |
| 1. Track gage selection +                                               |                     |        |
| <ol><li>Valid certificate of calibration required</li></ol>             |                     |        |
| <ol><li>Valid gage study required</li></ol>                             |                     |        |
| D. TEST MANAGEMENT                                                      |                     |        |
| 1. Use for calculation only (don't save)                                |                     |        |
| 2. Allow operator to skip characteristic                                |                     |        |
| <ol><li>Skip characteristic if no specification limit defined</li></ol> |                     |        |
| E. Miscellaneous Options                                                |                     |        |
| 1. Set Characteristic Boundary                                          |                     |        |
| <ol><li>Enter value as Deviation from Target (DFT)</li></ol>            |                     |        |
| <ol><li>Enter value as Deviation From Factor (Spec)</li></ol>           |                     |        |
| <ol> <li>Subtract offset/tare value from measured value +</li> </ol>    |                     |        |
| <ol><li>Auto-increment defect code count</li></ol>                      |                     |        |
| 6. Do not fill code list                                                |                     |        |
| <ol><li>Automatically fill test values down</li></ol>                   |                     |        |
| 8. Use alternate sample size +                                          |                     |        |
|                                                                         |                     |        |
|                                                                         |                     |        |
|                                                                         |                     |        |
|                                                                         |                     |        |
|                                                                         |                     |        |
|                                                                         |                     |        |

The Data Entry Configuration Properties Screen

In the Properties dialogue, select "Gage Server" under Data Entry Method" and click the "Enable" Button.

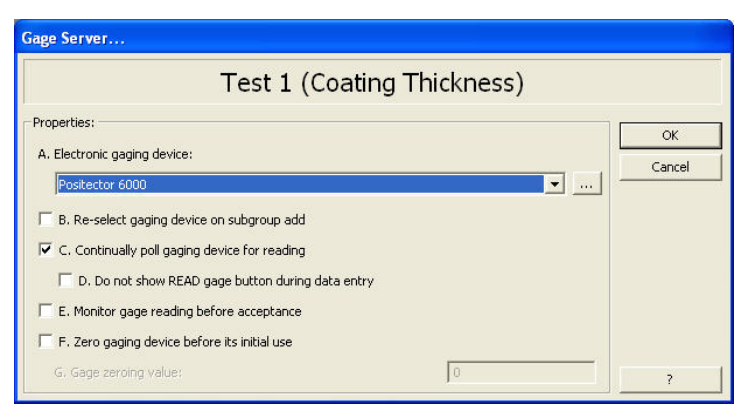

The Gage Server Properties Screen

In the Gage Server Properties Screen, select the gage created earlier ("PosiTector 6000" in this example) as the Electronic gaging device, and ensure "Continuously poll gaging device for reading" is checked. Proficient is now configured to poll the PosiTector 6000 for measurements during the specified tests.

| Step Options Tag Options    | Navinator   Visual Grou       | n Ontions   Collection Plan Ontions                                                                                                    |
|-----------------------------|-------------------------------|----------------------------------------------------------------------------------------------------|
| Item Name Coating Thickness | Part/Process Name<br>VProduct | General Timed Data Collection Blueprint Chart Layout Collection Method: Sample Size:<br>Sequential ♥ Pefault<br>User Interface Type:<br>Spreadsheet ♥ ♥ Show Charts<br>Yisual Group:<br>A - ♥<br>Collect With:<br>[VPositector 6000<br>Channel Number / Item Name:<br>Location:<br>Data ♥<br>Mow Keyboard Entry |

The Collection Plan Screen

In WinSPC, when creating a Collection Plan, select the measurement variable, and click "Browse" next to the "Collect With" dialogue. Select the gage interface created earlier (PosiTector 6000 in this example).

### Using PosiTector 6000 To Create SPC Measurements

The gage configuration is now complete. Use the PosiTector 6000 instead of the keyboard to input data.

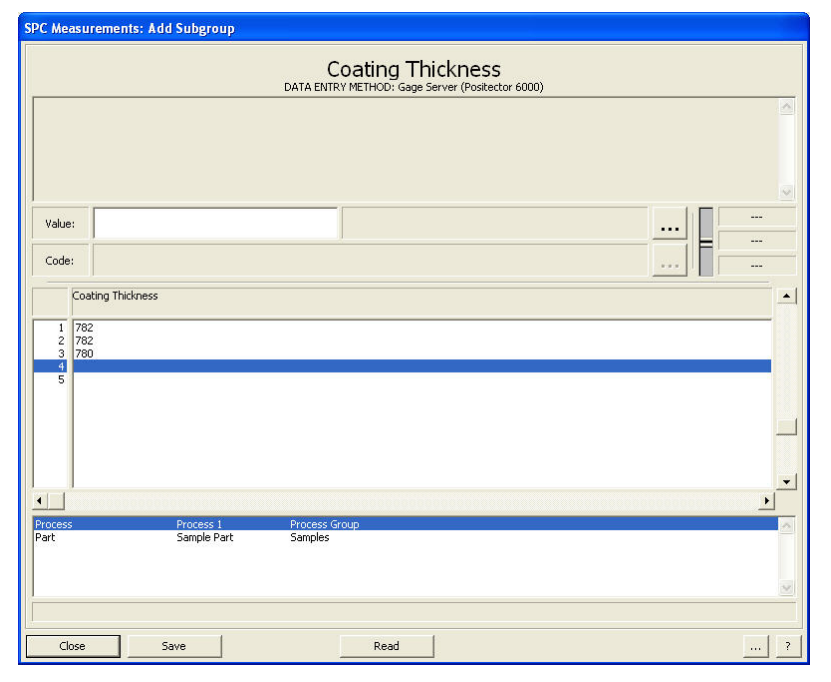

Proficient- Data Entry in Proficient using the PosiTector 6000

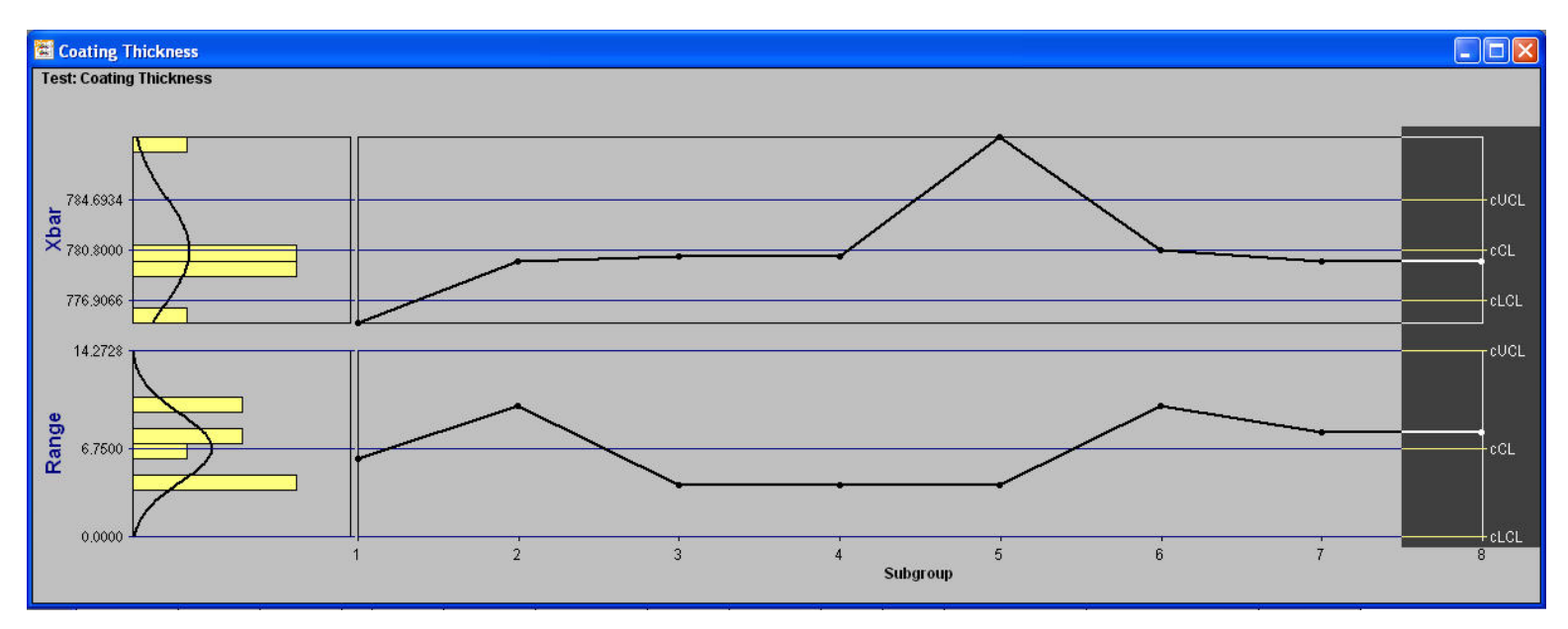

Proficient- Example SPC chart using readings from the PosiTector 6000

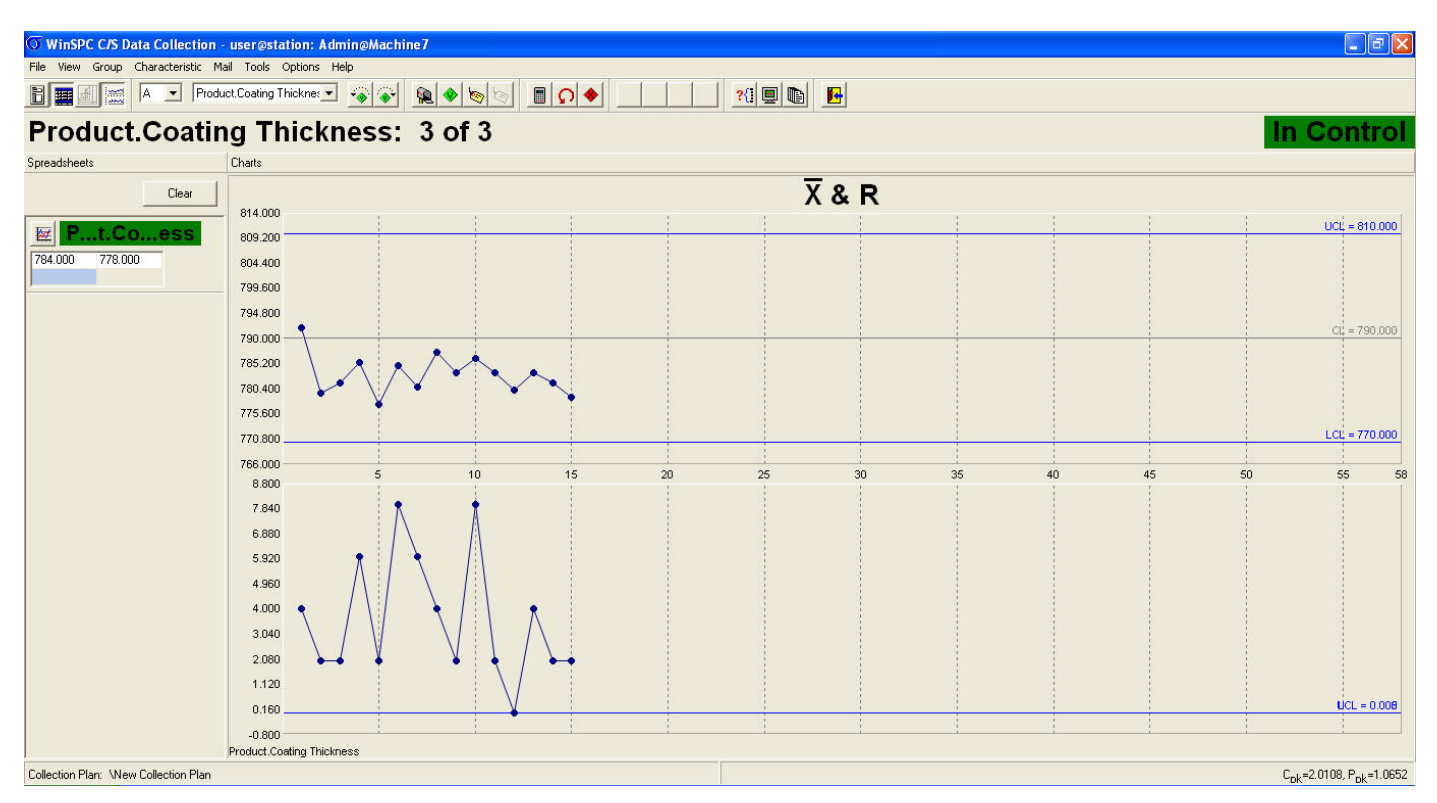

WinSPC- Example data entry and SPC chart using readings from the PosiTector 6000